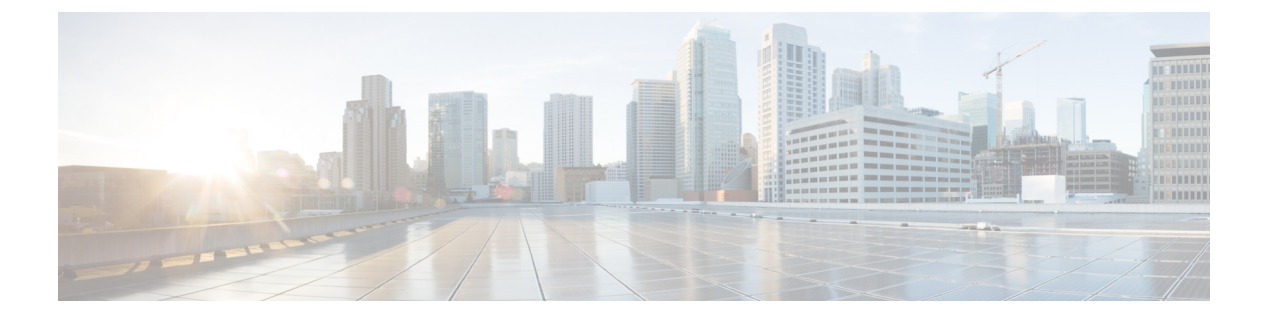

# **Cisco UCS** での電源管理

- 電力制限 Cisco UCS (2ページ)
- ・電力ポリシーの設定 (3ページ)
- Cisco UCS サーバーの電源ポリシー (3 ページ)
- •電源ポリシーの設定 (3ページ)
- ・電源の冗長性方式(4ページ)
- ・ポリシー方式のシャーシグループの電力制限の設定(4ページ)
- •ポリシー方式のシャーシグループの電力制限 (4ページ)
- ・電力制御ポリシー (5ページ)
- UCS Manager の電源グループ (10 ページ)
- •ブレードレベルの電力制限(15ページ)
- •手動によるブレードレベルの電力制限(15ページ)
- ・サーバーのブレード レベル電力制限の設定 (16ページ)
- •ブレードレベル電力制限の表示 (17ページ)
- •ファン制御ポリシーの構成 (18ページ)
- ・グローバル電力プロファイリングポリシーの設定 (19ページ)
- グローバル電力プロファイリングポリシー (19ページ)
- ・グローバル電力プロファイルポリシーの設定(19ページ)
- グローバル電力割り当てポリシーの設定 (20ページ)
- ・グローバル電力割り当てポリシー (20ページ)
- ・グローバル電力割り当てポリシーの設定 (20ページ)
- ・電源投入操作時の電源管理(21ページ)
- ・電源同期ポリシーの設定 (22ページ)
- 電源同期ポリシー (22 ページ)
- 電源同期の動作 (22 ページ)
- •電源同期ポリシーの作成 (23ページ)
- •電源同期ポリシーの変更(25ページ)
- •電源同期ポリシーの削除(26ページ)
- ・ ラック サーバーの電源管理 (26ページ)
- UCS Mini 電源管理 (26 ページ)

# 電力制限 Cisco UCS

サーバーの最大消費電力は電力制限によって制御できます。また、Cisco UCS Manager での電力割り当ての管理については、ブレードサーバー、UCS C220 および C240 M4/M5、および C480 M5/C480 M5 ML、 ラックサーバー、UCS Mini、ならびに UCS 混在ドメインでも行えます。

Cisco UCS Manager 以下のもので電力制限をサポートしています。

- UCS 6200 シリーズ Fabric Interconnect
- UCS 6300 シリーズ Fabric Interconnect
- UCS 6324 シリーズ ファブリック インターコネクト (Cisco UCS Mini)
- UCS 6400 シリーズ ファブリック インターコネクト

ポリシー方式のシャーシグループ電力制限または手動でのブレードレベルの電力制限方式を 使用して、シャーシ内のすべてのサーバーに適用される電源を割り当てることができます。

Cisco UCS Manager は、サーバーへの電力割り当てに役立つ次の電源管理ポリシーを提供しています。

| 電源管理ポリシー        | 説明                                                                                                    |
|-----------------|----------------------------------------------------------------------------------------------------|
| 電源ポリシー          | Cisco UCS ドメイン 内のすべてのシャーシに<br>電源の冗長性を指定します。                                                                                                    |
| 電源制御ポリシー        | シャーシ内の各ブレードの初期電源割り当て<br>を計算するための優先順位を指定します。                                                                                                    |
| 省電力ポリシー         | シャーシをグローバルに管理して、エネルギー<br>効率または可用性を最大化します。                                                                                                    |
| グローバル電力割り当てポリシー | シャーシ内のすべてのサーバーに適用される<br>ポリシー方式のシャーシグループの電力制限<br>または手動でのブレードレベルの電力制限を<br>指定します。                                                                                |
| グローバル電力プロファイリング | サーバーの電力制限値を計算する方法を指定<br>します。有効な場合、サーバーは、ベンチマー<br>クを通じて検出中にプロファイリングされま<br>す。このポリシーは、グローバル電力割り当<br>てポリシーが Policy Driven Chassis Group Cap<br>に設定されている場合に適用されます。 |

# 電カポリシーの設定

# Cisco UCS サーバーの電源ポリシー

電源ポリシーはグローバルで、Cisco UCS Manager インスタンスが管理するすべてのシャーシ によって継承されます。サービスプロファイルに電源ポリシーを追加して、Cisco UCS ドメイ ン内のすべてのシャーシの電源に対して冗長性を指定することができます。このポリシーは PSU ポリシーとも呼ばれます。

電源の冗長性の詳細については、『Cisco UCS 5108 Server Chassis Hardware Installation Guide』 を参照してください。

## 電源ポリシーの設定

手順

- ステップ1 [ナビゲーション]ペインで、[機器]をクリックします。
- ステップ2 [機器] ノードをクリックします。
- ステップ3 [Work] ペインの [Policies] タブをクリックします。
- ステップ4 [Global Policies] サブタブをクリックします。
- **ステップ5** [Power Policy] 領域で、[Redundancy] フィールドの次のオプション ボタンのいずれかをクリックします。
  - [Non Redundant]: Cisco UCS Manager は必要最小数の電源装置(PSU)をオンに設定し、 それらの PSU 間のロードバランシングを行います。追加の PSU が設置されると、Cisco UCS Manager は追加された装置を「オフ」状態に設定します。いずれかの PSU への電源 が切断されると、システムは Cisco UCS Manager が新しい PSU をアクティブ化して負荷の 再調整ができるようになるまで、サービスの中断が発生することがあります。

通常、非冗長動作のために Cisco UCS シャーシに少なくとも 2 台の PSU が必要です。小 規模構成(必要電力 7500 ワット未満)の場合にのみ、単一 PSU で電力を供給できます。

• [N+1]:非冗長性を満たす合計数の PSU に加えて、冗長性を与える1台の追加 PSU がオン になり、シャーシの電力負荷が均等に分担されます。追加の PSU が設置されると、Cisco UCS Manager は追加された装置を「オフ」状態に設定します。いずれかの PSU への電源 が切断されても、Cisco UCS Manager はサービスの中断なしでリカバリできます。

一般に、N+1動作のためには、1つの Cisco UCS シャーシに、少なくとも3台の PSU が必要です。

•[Grid]: 2 つの電源がオンにされます。そうでなければ、シャーシに N+1 よりも高い冗長 性が要求されます。1 つの電源に障害が発生し、そのため1 台または2 台の PSU に電源障 害が発生した場合、別の電源回路に接続され機能が存続している PSU がシャーシに電力 を供給し続けます。

電源の冗長性の詳細については、『Cisco UCS 5108 Server Chassis Hardware Installation Guide』 を参照してください。

ステップ6 [Save Changes]をクリックします。

### 電源の冗長性方式

| PSU 冗長性 | 最大電力 @ 240 V |
|---------|--------------|
| グリッド    | 5000 ワット     |
| N+1     | 7500 ワット     |
| 非冗長     | 8280 ワット     |
|         |              |

(注) シャーシ内に4つの PSU がインストール済みである場合、このテーブルは有効です。

# ポリシー方式のシャーシ グループの電力制限の設定

# ポリシー方式のシャーシ グループの電力制限

グローバル制限ポリシーで、ポリシー方式のシャーシグループの電力制限を選択すると、Cisco UCSでは、停電のリスクを負うことなく、サーバーのオーバーサブスクリプションを維持でき ます。オーバーサブスクリプションは、二重のプロセスによって実現できます。たとえば、 Cisco UCS のシャーシレベルでは、電源グループのメンバー間で使用可能な電力量を分割し、 ブレードレベルでは、シャーシに割り当てられた電力量をプライオリティに基づいてブレード 間で分割します。

サービスプロファイルの関連付けや関連付け解除が実行されるたびに、Cisco UCS Manager は シャーシ内の各ブレードサーバーへの電力割り当てを再計算します。必要に応じて、優先順位 の低いサービスプロファイルの電力が優先順位の高いサービスプロファイルに再分配されま す。

データセンターの回路ブレーカーを安全に保護するために、UCS電源グループは1秒未満で電 カをキャップします。ブレードは、シャーシの電力配分が最適化されるまで20秒間その上限 にとどまる必要があります。これは、必要とされる一時的なスパイクに反応することがないよ う、意図的によりゆっくりとしたタイムスケールで実行されます。

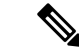

(注) システムは、各スロットのサーバーを起動するのに十分な電力をリザーブしています。これは、スロットが空の場合でも同様です。このリザーブ電力が、より多くの電力を必要とするサーバーで使用されることはありません。電力制限に準拠しないブレードはペナルティを課されます。

### 電力制御ポリシー

Cisco UCS は、電力制御ポリシーの優先順位設定をブレードタイプおよび設定とともに使用して、シャーシ内の各ブレードへの初期電力割り当てを計算します。通常の動作中、シャーシ内のアクティブなブレードは、同じシャーシ内のアイドルブレードから電力を借りることができます。すべてのブレードがアクティブで、電力制限に到達した場合は、優先順位が高い電力制御ポリシーを備えたサービスプロファイルが、優先順位の低い電力制御ポリシーを備えたサービスプロファイルよりも優先されます。

優先順位は1~10の段階にランク付けされており、1が最も高い優先順位、10が最も低い優 先順位を表します。デフォルトのプライオリティは5です。

Cisco UCS Manager 3.2(2)以降、シャーシの動的な電力調整メカニズムがデフォルトで有効にな ります。このメカニズムはブレードサーバーの電力使用量を継続的に監視し、それに応じて電 力割り当てを調整します。シャーシの動的電力調整メカニズムは、Cisco UCS Manager によっ て設定された全体的なシャーシ電力予算内で動作します。この予算は、使用可能な PSU 電力 とグループ電力から計算されます。

ミッションクリティカルなアプリケーションには、no-capという特殊な優先順位も使用できま す。優先順位を no-cap に設定しても、ブレード サーバーに最大電力が常に供給されるとは限 りませんが、シャーシの動的電源調整の予算配分時には、他のサーバーよりもブレード サー バーが優先されます。

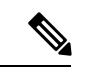

(注) すべてのブレードサーバーに no-cap 優先順位が設定されており、そのすべてが電力消費量の 高い負荷を実行している場合は、動的な調整により実行された電力配分に基づいて、一部のブ レードサーバーが高い電力使用量により制限を受ける可能性があります。

グローバル電力制御ポリシー オプションは、Cisco UCS Manager によって管理されるすべての シャーシによって継承されます。

(注)

電力制御ポリシーはサービス プロファイルに含める必要があります。また、このサービス プ ロファイルをイネーブルにするには、サーバーに関連付ける必要があります。

### 電力制御ポリシーの作成

手順

- **ステップ1** [ナビゲーション]ペインで、[サーバ]をクリックします。
- ステップ2 [サーバ]>[ポリシー]を展開します。
- ステップ3 ポリシーを作成する組織のノードを展開します。 システムにマルチテナント機能が備えられていない場合は、[root]ノードを展開します。
- ステップ4 [Power Control Policies] を右クリックし、[Create Power Control Policy] を選択します。
- ステップ5 [Create Network Control Policy] ダイアログボックスで、次のフィールドに値を入力します。

| 名前                      | 説明                                                                                                    |
|-------------------------|----------------------------------------------------------------------------------------------------|
| [名前 (Name)]フィールド        | ポリシーの名前。                                                                                                    |
|                         | この名前には、1~16文字の英数字を使用で<br>きます。- (ハイフン)、_ (アンダースコ<br>ア)、: (コロン)、および.(ピリオド)は<br>使用できますが、それ以外の特殊文字とスペー<br>スは使用できません。また、オブジェクトが<br>保存された後に、この名前を変更することは<br>できません。 |
| [説明(Description)] フィールド | ポリシーの説明。ポリシーを使用すべき場所<br>や条件についての情報を含めることをお勧め<br>します。                                                                                                    |
|                         | 256文字以下で入力します。次を除く任意の文<br>字またはスペースを使用できます。、(アクセ<br>ント記号)、(円記号)、^(カラッ<br>ト)、"(二重引用符)、=(等号)、>(大な<br>り)、<(小なり)、または'(一重引用符)は<br>使用できません。                         |

| 名前                         | 説明 |
|----------------------------|----|
| [Fan Speed Policy] ドロップダウン |    |

I

| 名前 | 説明                                                                                                    |
|----|----------------------------------------------------------------------------------------------------|
|    | <ul> <li>(注) Cisco UCS C125 M5 サーバでは、<br/>接続しているすべてのサーバに対<br/>して同じ[Fan Speed Policy]が選択<br/>されていることを確認します。<br/>Cisco UCS Managerは最後に関連付<br/>けるサーバの[Fan Speed Policy]を<br/>適用します。すべてのサーバに対<br/>して同じ[Fan Speed Policy]を選</li> </ul> |
|    | 択することで、最後に関連付ける<br>サーバに関係なく希望の [Fan<br>Speed Policy] が選択されます。                                                                                                    |
|    | す。次のいずれかになります。                                                                                                    |
|    | <ul> <li>・[低電力(Low Power)]:サーバを冷却し</li> <li>続けるのに必要な最小速度でファンが動</li> <li>作します。</li> </ul>                                                                                                    |
|    | •[Balanced]:ファンはサーバによって生じた熱に基づき、必要に応じてより高速で稼働します。可能な場合、ファンは必要な最低速度に戻ります。                                                                                                    |
|    | • [Performance]:ファンは、より高度なサー<br>バパフォーマンスに必要な速度で維持さ<br>れます。これにはより多くの電力が使用<br>されますが、サーバが加熱し始めた場合<br>にファンがすでに高速で稼働しているこ<br>とを意味しています。                                                                                                |
|    | (注) [パフォーマンス<br>(performance)]オプション<br>は、Cisco UCS C シリーズ M5<br>サーバーではサポートされて<br>いません。                                                                                                    |
|    | • [High Power]:ファンは電力消費量よりパ<br>フォーマンスを重視した、より高い速度<br>で維持されます。                                                                                                    |
|    | •[最大電力(Max Power)]:ファン速度が<br>常に最高速度に維持されます。このオプ<br>ションは最大の冷却効果をもたらします<br>が、最大の電力を使用します。                                                                                                    |
|    | •                                                                                                    |

| 名前                    | 説明                                                                                                    |  |
|-----------------------|----------------------------------------------------------------------------------------------------|--|
|                       | [任意(Any)]:サーバが最適なファン速<br>度を決定します。                                                                                                    |  |
| [Power Capping] フィールド | 電源グループ内の電力需要が電源装置を超え<br>た場合のサーバの挙動。次のいずれかになり<br>ます。                                                                                                    |  |
|                       | • [No Cap]:電源グループ内の他のサーバの<br>電力要求にかかわらず、サーバはフル<br>キャパシティで動作します。                                                                                                    |  |
|                       | <ul> <li>(注) Cisco UCS C-Series M5 サーバーで、[制限なし(No Cap)]をこのフィールドで選択している場合には、[パフォーマンス(Performance)]を[ファン速度ポリシー(Fan Speed Policy)]フィールドで選択していないことを確認します。ファン速度ポリシーに[Performance]が選択され、パワーキャッピングに[No Cap]が選択されている場合、サーバとサービスプロファイルの関連付けが失敗します。</li> </ul> |  |
|                       | <ul> <li>[Cap]:サーバは、サーバグループ内での他のサーバとの相対的な優先順位に基づいて、最低限の電力容量を割り当てられます。より多くの電力が使用可能になると、Cisco UCS は制限されたサーバが元の割り当て量を超過することを許容します。電源グループで使用可能な総電力にドロップが発生したときのみ割り当てを減らします。</li> <li>[cap]を選択する場合、Cisco UCS Manager GUI</li> </ul>                       |  |
| [Priority] フィールド      | は[Priority] フィールドを表示します。<br>電力制限が有効になったときの、サーバの電                                                                                                    |  |
|                       | カグループ内での優先順位。<br>1~10の整数を入力」 1 が優先順位量高に                                                                                                    |  |
|                       | 1-10の定数をパカし、1か変元順位取高になります。                                                                                                    |  |

ステップ6 [OK] をクリックします。

#### 次のタスク

ポリシーをサービス プロファイルまたはサービス プロファイル テンプレートに含めます。

### 電力制御ポリシーの削除

手順

- **ステップ1** [ナビゲーション]ペインで、[サーバ]をクリックします。
- ステップ2 [サーバ (Servers)]>[ポリシー (Policies)]>[Organization\_Name]の順に展開します。
- ステップ3 [Power Control Policies] ノードを展開します。
- ステップ4 削除するポリシーを右クリックし、[Delete]を選択します。
- ステップ5 確認ダイアログボックスが表示されたら、[はい]をクリックします。

### UCS Manager の電源グループ

電源グループは、すべてが同じ配電ユニット(PDU)から電源を得ているシャーシのセットで す。Cisco UCS Manager では、1つ以上のシャーシを含む電源グループを作成し、その電源グ ループに AC ワット単位でピーク電力キャップを設定することができます。

シャーシレベルで電力制限を実装するには、以下が必要です。

- IOM、CIMC、および BIOS バージョン 1.4 以上
- ・2 つの電源ユニット

ピーク電力キャップは、特定の電源グループ内のすべてのブレードサーバーで使用可能な最大 電力を表すスタティック値です。電源グループにブレードを追加、または電源グループからブ レードを除外し、手動でピーク電力値を変更しなかった場合、電源グループはピーク電力キャッ プを調整して、その電源グループ内のすべてのブレードの基本的な電源投入要件に適合させま す。

最低 AC 890 ワットが各シャーシに設定されます。これは、空のシャーシに電源を供給するために必要な最低電力量である DC 電力 800 ワットに変換されます。ハーフ幅のブレードを関連付けるには、グループの制限値を AC 電力 1475 ワットに設定する必要があります。フル幅のブレードでは、AC 電力 2060 ワットに設定する必要があります。

シャーシが電源グループに追加されると、シャーシ内のブレードに関連付けられているすべてのサービスプロファイルが、その電源グループの一部になります。同様に、シャーシに新規ブ

レードを追加すると、そのブレードは、当然のこととして、シャーシの電源グループの一部に なります。

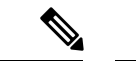

(注) 電源グループの作成は、サーバープールの作成とは異なります。ただし、電源修飾子を作成し てサーバープールポリシーに追加することで、サーバープールに同じ電源グループのメンバ を組み入れることができます。

シャーシを除外または削除すると、そのシャーシは電源グループから削除されます。

UCS Manager は明示的な電源グループと暗黙的な電源グループをサポートしています。

- •[Explicit]:電源グループを作成し、シャーシとラックを追加し、グループに電力バジェットを割り当てることができます。
- •[Implicit]:電力消費を安全限界内に制限することで、シャーシが常に保護されるようにし ます。デフォルトでは、明示的な電源グループに属さないすべてのシャーシがデフォルト グループに割り当てられ、適切な制限が設定されます。UCS Manager に接続する新しい シャーシは、別の電源グループに移動するまで、デフォルトの電源グループに追加されま す。

次の表は、電源バジェットの割り当て時および電源グループとの連動時に、表示される可能性 のあるエラーメッセージを示しています。

| エラー メッセージ                                                                                                    | Cause                                                                                                    | 推奨処置                                                                                                    |
|----------------------------------------------------------------------------------------------------|----------------------------------------------------------------------------------------------------|----------------------------------------------------------------------------------------------------|
| 電力グループ<br>POWERGROUP_NAME のバ<br>ジェットが不十分です<br>(Insufficient budget<br>for power group<br>POWERGROUP_NAME)<br>および/または<br>Chassis N cannot be<br>capped as group cap is<br>low. Please consider | シャーシに電力制限を割り当<br>てている状態で下限が満たさ<br>れなかった場合、またはブ<br>レードの追加や電源ポリシー<br>の変更のために電力要件が増<br>えた場合に、これらのメッ<br>セージのいずれかが表示され<br>ます。 | 電力制限を、指定された電源<br>グループの [Power Group] ペー<br>ジに表示された [Minimum<br>Power Cap for Allowing<br>Operations (W)] 値まで増やし<br>ます。 |
| および/または                                                                                                    |                                                                                                    |                                                                                                    |
| Admin committed<br>insufficient for power<br>group GROUP_NAME, using<br>previous value N                                                                                                    |                                                                                                    |                                                                                                    |
| および/または                                                                                                    |                                                                                                    |                                                                                                    |
| Power cap application<br>failed for chassis N                                                                                                    |                                                                                                    |                                                                                                    |

| エラー メッセージ                                                                                                    | Cause                                                                                         | 推奨処置                                                                                                    |
|----------------------------------------------------------------------------------------------------|-----------------------------------------------------------------------------------------------|----------------------------------------------------------------------------------------------------|
| Chassis N cannot be<br>capped as the available<br>PSU power is not enough<br>for the chassis and the<br>blades. Please correct<br>the problem by checking<br>input power or replace<br>the PSU | シャーシの電力バジェット要<br>件が使用可能な PSU 電力を上<br>回っている場合に表示されま<br>す。                                      | PSU入力電力と冗長性ポリ<br>シーをチェックし、シャーシ<br>用に十分な電力が使用可能で<br>あることを確認します。<br>PSUに障害がある場合は、PSU<br>を交換します。                       |
| Power cap application<br>failed for server N                                                                                                    | サーバーが割り当てを超える<br>電力を消費しており、制限で<br>きない場合、または電力が割<br>り当てられていないサーバー<br>に電源が投入されている場合<br>に表示されます。 | 関連付けられていないサー<br>バーの電源をオフにします。                                                                                       |
| P-State lowered as<br>consumption hit power<br>cap for server                                                                                                    | サーバーが、割り当てられた<br>電力以下に電力消費を削減す<br>るよう制限されている場合に<br>表示されます。                                    | これは情報メッセージです。<br>サーバー電力を制限する必要<br>がない場合は、サービスプロ<br>ファイルの電力制御ポリシー<br>の [Power Capping] フィールド<br>の値を [no-cap] に設定します。 |
| Chassis N has a mix of<br>high-line and low-line<br>PSU input power<br>sources.                                                                                                    | このエラーは、シャーシにハ<br>イラインとローラインの PSU<br>入力電源が混在して接続され<br>ている場合に発生します。                             | これは、サポートされていな<br>い設定です。 <b>PSU</b> はすべて同<br>様の電源に接続する必要があ<br>ります。                                                   |

### 電源グループの作成

#### 始める前に

グローバル電力割り当てポリシーが [Global Policies] タブで [Policy Driven Chassis Group Cap] に 設定されていることを確認します。

#### 手順

- ステップ1 [ナビゲーション]ペインで、[機器]をクリックします。
- ステップ2 [機器] ノードをクリックします。
- ステップ3 [Work] ペインの [Policies] タブをクリックします。
- ステップ4 [Power Groups] サブタブをクリックします。
- ステップ5 テーブルの右側のアイコンバーで、[+]をクリックします。

[+] アイコンが無効になっている場合、テーブルのいずれかのエントリをクリックして、有効 にします。

- ステップ6 [Create Power Group] ウィザードの最初のページで、次のフィールドに値を入力します。
  - a) 電源グループの一意の名前および説明を入力します。

この名前には、1~16文字の英数字を使用できます。-(ハイフン)、\_(アンダースコア)、:(コロン)、および.(ピリオド)は使用できますが、それ以外の特殊文字とスペースは使用できません。また、オブジェクトが保存された後に、この名前を変更することはできません。

- b) [Next] をクリックします。
- ステップ7 [Create Power Group] ウィザードの [Add Chassis Members] ページで、次の手順を実行します。
  - a) [Chassis] テーブルで、電源グループに含める1つ以上のシャーシを選択します。
  - b) 電源グループに含まれるすべてのシャーシを表示する [Selected Chassis] テーブルにシャー シを追加するには、[>>] ボタンをクリックします。

電源グループから1つ以上のシャーシを除外するには、[<<] ボタンを使用します。

- c) [Next] をクリックします。
- **ステップ8** [Create Power Group] ウィザードの [Add Rack Members] ページで、次の手順を実行します。
  - a) [Rack Unit] テーブルで、電源グループに含める1つ以上のラックユニットを選択します。
  - b) 電源グループに含まれるすべてのラックを表示する [Selected Rack Unit] テーブルにラック を追加するには、[>>] ボタンをクリックします。
     電源グループから1つ以上のラックユニットを除外するには、[<<] ボタンを使用します。</li>
  - c) [Next] をクリックします。
- **ステップ9** [Create Power Group] ウィザードの [Add FEX Members] ページで、次の手順を実行します。
  - a) [FEX] テーブルで、電源グループに含める 1 つ以上の FEX を選択します。
  - b) 電源グループに含まれるすべての FEX を表示する [Selected FEX] テーブルにシャーシを追加するには、[>>] ボタンをクリックします。
     電源グループから1つ以上の FEX を除外するには、[<<] ボタンを使用します。</li>
  - c) [Next] をクリックします。
- **ステップ10** [Create Power Group] ウィザードの [Add FI Members] ページで、次の手順を実行します。
  - a) [FI] テーブルで、電源グループに含める1つ以上のFIを選択します。
  - b) 電源グループに含まれるすべてのシャーシを表示する [Selected FI] テーブルに FI を追加す るには、[>>] ボタンをクリックします。

電源グループから1つ以上のFIを除外するには、[<<] ボタンを使用します。

- c) [Next] をクリックします。
- **ステップ11** [Create Group Wizard] の [Power Group Attributes] ページで、次の手順を実行します。 a) 次のフィールドに入力します。

| 名前                                           | 説明                                                                                     |  |  |
|----------------------------------------------|----------------------------------------------------------------------------------------|--|--|
| [Power Cap] フィールド                            | 電源グループで使用可能な最大ピーク時電力(W)。                                                               |  |  |
|                                              | 0~10000000の整数を入力します。                                                                   |  |  |
| [Enable Dynamic Reallocation]                | 次のいずれかになります。                                                                           |  |  |
|                                              | <ul> <li>[Chassis]: Cisco UCS は電力消費量をモニタし、ブレードの割り当てを必要に応じて変更して電力使用率を最大化します。</li> </ul> |  |  |
|                                              | • [None]: ブレードの割り当ては動的に調整されません。                                                        |  |  |
| [Input Power(W)] フィールド                       | 電源グループで使用可能な最大ピーク時電力(W)。                                                               |  |  |
|                                              | 0~10000000の整数を入力します。                                                                   |  |  |
| [Recommended value for Input<br>Power] フィールド | 電源グループのすべてのメンバーに対する入力電力値の推<br>奨範囲。                                                     |  |  |

b) [終了] をクリックします。

### 電源グループへのシャーシの追加

#### 手順

- ステップ1 [ナビゲーション]ペインで、[機器]をクリックします。
- ステップ2 [機器] ノードをクリックします。
- ステップ3 [Work] ペインで、[Power Groups] タブをクリックします。
- ステップ4 シャーシを追加する電源グループを右クリックし、[Add Chassis Members] を選択します。
- ステップ5 [Add Members Chassis] ダイアログボックスで、次のようにします。
  - a) [Chassis] テーブルで、電源グループに含める1つ以上のシャーシを選択します。
  - b) 電源グループに含まれるすべてのシャーシを表示する [Selected Chassis] テーブルにシャー シを追加するには、[>>] ボタンをクリックします。

電源グループから1つ以上のシャーシを除外するには、[<<] ボタンを使用します。

c) [OK] をクリックします。

### 電源グループからのシャーシの削除

手順

- ステップ1 [ナビゲーション]ペインで、[機器]をクリックします。
- ステップ2 [機器] ノードをクリックします。
- ステップ3 [Work] ペインで、[Power Groups] タブをクリックします。
- ステップ4 シャーシを削除する電源グループを展開します。
- ステップ5 電源グループから削除するシャーシを右クリックし、[Delete]を選択します。
- ステップ6 確認ダイアログボックスが表示されたら、[はい]をクリックします。

### 電源グループの削除

手順

| ステップ1          | [ナビゲーション]ペインで、[機器]をクリックします。                                                                                                    |
|----------------|----------------------------------------------------------------------------------------------------|
| ステップ2          | [機器] ノードをクリックします。                                                                                                    |
| <b>ァ ニ デ っ</b> | $(W_{1}) \circ (I) = (D_{1}) \circ (I) \circ (D_{1}) \circ (I) \circ (I) $ |

- ステップ3 [Work] ペインで、[Power Groups] タブをクリックします。
- ステップ4 削除する電源グループを右クリックして、[Delete]を選択します。
- ステップ5 確認ダイアログボックスが表示されたら、[はい]をクリックします。

## ブレード レベルの電力制限

# 手動によるブレード レベルの電力制限

手動によるブレードレベルの電力制限がグローバル制限ポリシーで設定されている場合は、 Cisco UCS ドメインの各ブレードサーバーに対して電力制限を設定できます。

次の設定オプションを使用できます。

•[Watts]:サーバーが一度に消費可能な最大電力量を指定できます。この最大値には、0~1300Wの任意の量を指定できます。

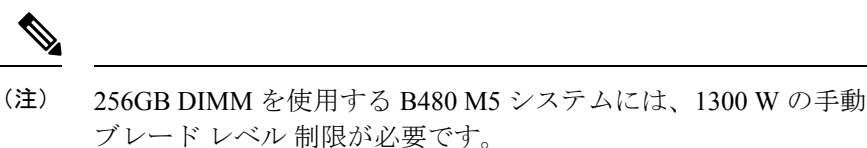

• [Unbounded]: サーバーに対して電力使用制限を課しません。サーバーは、必要なだけ電力を使用できます。

サーバーの電力使用量の瞬間的な上昇がそのサーバーに設定された最大値以上になっても、 Cisco UCS Manager によってサーバーが切断またはシャットダウンされることはありません。 代わりに、サーバーで使用可能な量まで電力が Cisco UCS Manager によって削減されます。こ の削減により、サーバーの速度(CPU 速度など)が低下する可能性があります。

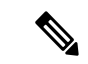

(注) 手動によるブレードレベル電力制限は、[Equipment] > [Policies] > [Global Policies] > [Global Power Allocation Policy]の順に設定します。電力制御ポリシーで設定された優先順位は関係ありません。

# サーバーのブレード レベル電力制限の設定

#### 始める前に

グローバル電力割り当てポリシーが [Global Policies] タブで [Manual Blade Level Cap] に設定されていることを確認してください。

#### 手順

- ステップ1 [ナビゲーション]ペインで、[機器]をクリックします。
- ステップ2 [機器(Equipment)]>[シャーシ(Chassis)]>[シャーシ番号(Chassis Number)]>[サーバ (Servers)]の順に展開します。
- ステップ3 電力使用量を設定するサーバを選択します。
- ステップ4 [Work] ペインで、[General] タブをクリックします。
- ステップ5 [Power Budget] 領域で次の手順を実行します。
  - a) 見出しの右側の [Expand] アイコンをクリックしてフィールドを表示します。
  - b) 次のフィールドに入力します。

| 名前                   | 説明                                                               |  |  |
|----------------------|------------------------------------------------------------------|--|--|
| [Admin Status] フィールド | このサーバが電力制限されているかどうか。次のいずれか<br>になります。                             |  |  |
|                      | • [Unbounded]: どのような場合でもサーバは電力制限されません。                           |  |  |
|                      | • [Enabled]: Cisco UCS Manager GUIは [Watts] フィール<br>ドを表示します。     |  |  |
|                      | (注) 手動ブレードレベルの電力制限は、シャーシ<br>で使用可能な電力に関係なく、単一システムの<br>電力消費を制限します。 |  |  |
| [Watts] フィールド        | 要求を満たす十分な電力がシャーシにない場合に、サーバ<br>が使用できる最大ワット数です。                    |  |  |
|                      | 値の範囲は0~1000000です。                                                |  |  |

ステップ6 [Save Changes]をクリックします。

# ブレード レベル電力制限の表示

手順

- ステップ1 [ナビゲーション]ペインで、[機器]をクリックします。
- ステップ2 [機器]>[シャーシ]を展開します。
- ステップ3 サーバ電力使用量を表示するシャーシを選択します。
- ステップ4 次のいずれかを実行します。
  - シャーシ内のすべてのサーバの電力使用量を表示するには、[Work] ペインの [Power] タブ をクリックします。
  - ・シャーシ内の1台のサーバの電力使用量を表示するには、シャーシを展開して目的のサーバをクリックします。その後、[Work]ペインの [Power] タブをクリックします。
- ステップ5 必要に応じて [Motherboards] ノードを展開し、電力カウンタを表示します。

## ファン制御ポリシーの構成

### ファン制御ポリシー

ファン制御ポリシーを使ってファンの速度を制御することにより、サーバの消費電力を削減 し、ノイズレベルを下げることができます。ファン制御ポリシーを導入すると、サーバー内の コンポーネントに基づき、そのサーバーに適したファン速度を決定できます。

ファン速度をグローバルに管理すると、一般的な冷却ニーズに基づいて、エンクロージャー内 のすべてのBシリーズサーバーファンに単一のポリシーを適用することで、電力管理に役立 ちます。グローバルポリシーでシャーシごとにファン速度を設定します。

ファン制御ポリシーオプションには次のものがあります。

- •[バランス(Balanced)]:サーバーで生成された熱に基づき、必要に応じてファン速度を 上げます。可能な場合、ファンは必要な最低速度に戻ります。これがデフォルトのオプ ションです。
- •[低電力(Low Power)]: サーバーを冷却し続けるのに必要な最小速度でファンが動作します。

### ファン制御ポリシーの作成

サーバー構成およびサーバーコンポーネントに基づいて、ファン制御ポリシーを作成し、適切 なファン制御設定を決定できます。

#### 手順

- ステップ1 [ナビゲーション]ペインで、[機器]をクリックします。
- ステップ2 [機器] ノードをクリックします。
- ステップ3 [Work] ペインの [Policies] タブをクリックします。
- **ステップ4 [ファン制御ポリシー(Fan Control Policy)]**エリアで、次のオプション ボタンのいずれかを クリックしてファン制御設定を決定します。
  - •[バランス(Balanced)]: この設定は、ほぼすべてのサーバー構成を冷却できます。これ がデフォルトのオプションです。
  - ・[低電力(Low Power)]: この設定は、最小構成のサーバーに最適です。

ステップ5 [Save Changes]をクリックします。

# グローバル電力プロファイリング ポリシーの設定

# グローバル電力プロファイリング ポリシー

グローバル電力プロファイリングポリシーは、電力割り当てをシャーシ内のすべてのサーバー にどのように適用するかを指定します。このポリシーは、グローバル電力割り当てポリシーを [Policy Driven Chassis Group Cap] に設定している場合に適用されます。グローバル電力プロファ イリング ポリシーは次のいずれかに設定できます。

- [Disabled]: ブレードの最小/最大電力の制限値は、各コンポーネントの静的消費電力値に 基づき算出されています。
- •[Enabled]: ブレードの最小/最大電力の制限値は、サーバーディスカバリの一部として測定されています。これらの値は、ブレードの実際の消費電力とほぼ同じです。

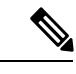

(注) グローバル電力プロファイリング ポリシーを有効にした後、最小/最大電力の上限値を取得す るためにブレードを再認識させる必要があります。

# グローバル電力プロファイル ポリシーの設定

#### 手順

- ステップ1 [ナビゲーション]ペインで、[機器]をクリックします。
- ステップ2 [機器] ノードをクリックします。
- ステップ3 [Work] ペインの [Policies] タブをクリックします。
- ステップ4 [Global Policies] サブタブをクリックします。
- ステップ5 グローバル電力プロファイル ポリシーをイネーブルにするには、[Global Power Profile Policy] 領域で [Profile Power] チェックボックスをオンにします。
- ステップ6 [Save Changes]をクリックします。

# グローバル電力割り当てポリシーの設定

## グローバル電力割り当てポリシー

グローバル電力割り当てポリシーを使用すると、ポリシー方式のシャーシグループ電力制限またはブレードレベルの手動電力制限のいずれかの電力割り当て方式をシャーシ内のサーバーに 適用できます。

デフォルトのポリシー方式のシャーシグループ電力制限による電力割り当て方式を適用することを推奨します。

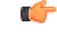

**重要** ブレードレベルの手動電力制限の設定に変更を加えると、ポリシー方式のシャーシグループ 電力制限に設定されたグループや設定オプションが失われる結果になります。

## グローバル電力割り当てポリシーの設定

#### 手順

- ステップ1 [ナビゲーション]ペインで、[機器]をクリックします。
- ステップ2 [機器] ノードをクリックします。
- ステップ3 [Work] ペインの [Policies] タブをクリックします。
- ステップ4 [Global Policies] サブタブをクリックします。
- **ステップ5** [Global Power Allocation Policy] 領域で、Cisco UCS ドメインで使用される電力制限管理モード を設定するために [Allocation Method] フィールド で次のラジオ ボタンのいずれかをクリック します。
  - [Manual Blade Level Cap]:電力割り当ては、すべてのシャーシの個々のブレードサーバに 設定されます。このオプションを選択した場合、電源グループは作成できません。
  - [Policy Driven Chassis Group Cap]:電力割り当ては、関連付けられたサービスプロファイルに含まれる電力制御ポリシーによって、シャーシレベルで設定されます。このオプションを選択すると、Cisco UCSドメインに1つ以上のシャーシを含む電源グループを作成できます。

デフォルトでは、電力割り当ては電力制御ポリシーによって各シャーシで実行されます。

#### ステップ6 [Save Changes]をクリックします。

### 電源投入操作時の電源管理

#### 電源投入時のブート調整

Cisco UCS Manager は、使用可能な電力量に基づいて、できるだけ多くのブレードをブートしようとします。ブレードをブートするために必要な電力が使用できない場合、Cisco UCS Manager は有限状態マシン(FSM)の CheckPowerAvailability ステージでのブートに切り替え、ブレードで「サーバー x/y に電源投入するために使用可能な電力が不足しています」とのエラーが表示されます。

必要な電力が使用可能になると、FSM はブレードの電源投入を続行します。ブレードの電源が オフになった後、割り当てられた電力バジェットは再利用されます。

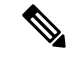

(注) ブレードに割り当てられた電力バジェットが再利用されると、割り当てられた電力は0Wとして表示されます。

#### 制限事項

Cisco UCS Manager 外でブレードの電源を入れた場合や、割り当てに使用できる電力が十分にない場合は、次の障害が発生します。

Power cap application failed for server x/y

#### サービス プロファイルの関連付け中の電力割り当て

サービスプロファイルの関連付け中にブレードに割り当てられる電力は、使用されている電力 制御ポリシーと、電力グループから使用可能な電力によって決まります。正常なサービスプロ ファイルの関連付け中に電力がサーバーに割り当てられた後は、ブレードの最小電力制限が保 証されます。電力制御ポリシーの優先度が no-cap に設定されている場合、ブレードには可能な 最大電力制限が割り当てられ、表示されている測定済みの最大電力制限を上回る場合がありま す。

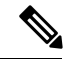

(注)

関連付けられたブレードの優先度がno-capに変更され、最大電力制限を割り当てることができ ない場合は、次のいずれかのエラーが表示される場合があります。

- PSU-insufficient: **PSU**に使用可能な電力が不足しています。
- Group-cap-insufficient:グループの制限値がブレードには不足しています。

## 電源同期ポリシーの設定

## 電源同期ポリシー

Cisco UCS Manager には、関連するサービス プロファイルとサーバー間の電源同期の問題に対 処するためにグローバルな(デフォルト)電源同期ポリシーが含まれています。サービスプロ ファイルの電源状態が、サーバーの実際の電源状態と異なる場合、電源同期ポリシーを使用す ると、電源状態を同期することができます。このポリシーを使用すれば、サーバーの関連付け られたサービスプロファイル上の電源状態をいつ同期するかを制御することができます。電源 同期ポリシーは他の電源関連ポリシーに影響しません。

電源同期ポリシーは、すべてのサービスプロファイルにデフォルトで適用されます。デフォル トの電源同期ポリシーを削除できませんが、デフォルトのポリシーは編集できます。独自の電 源同期ポリシーを作成し、サービスプロファイルに適用できます。また、サービスプロファ イルに固有の電源同期ポリシーを作成することもできます。作成したポリシーはデフォルトの ポリシーよりも常に優先されます。

Cisco UCS Manager サービスプロファイルで参照されている電源同期ポリシーが存在しない場合、関連付けられたサービスプロファイルに障害を作成します。指定したサービスプロファイルの電源同期ポシリーを作成するか、サービスプロファイル内に存在するポリシーを参照先に変更すれば、Cisco UCS Manager は自動的に障害をクリアします。

### 電源同期の動作

Cisco UCS Manager は、サーバーの実際の電源状態がオフの場合のみ電源状態を同期します。 現在の電源同期の動作は、シャローアソシエーションの後の実際の電源状態と望ましい電源状態に基づいています。

たとえば、次のイベントによりシャロー アソシエーションが行われます。

- ・ファブリックインターコネクト(FI)と IOM との接続切断。
- IOM のリセット
- •FIの停電または再起動
- ・シャーシの再認識
- ・シャーシの停電
- サービスプロファイルの変更

次の表では、現在の電源同期動作について説明します。

| イベント              | 望ましい電源状態 | イベント前の実際の電<br>源状態 | イベント後の実際の電<br>源状態 |
|-------------------|----------|-------------------|-------------------|
| シャロー アソシエー<br>ション | ON       | オフ                | 点灯                |
| シャロー アソシエー<br>ション | 消灯       | 消灯                | 消灯                |
| シャロー アソシエー<br>ション | 点灯       | ON                | ON                |
| シャロー アソシエー<br>ション | オフ       | 点灯                | ON                |

# 電源同期ポリシーの作成

手順

- **ステップ1** [ナビゲーション]ペインで、[サーバ]をクリックします。
- ステップ2 [サーバ]>[ポリシー]を展開します。
- ステップ3 ポリシーを作成する組織のノードを展開します。

システムにマルチテナント機能が備えられていない場合は、[root]ノードを展開します。

- ステップ4 [Power Sync Policies] を右クリックし、[Create Power Sync Policy] を選択します。
- ステップ5 [Create Power Sync Policy] ダイアログボックスで、次のフィールドに値を入力します。

| 名前               | 説明                                                                                                    |
|------------------|----------------------------------------------------------------------------------------------------|
| [名前(Name)] フィールド | ポリシーの名前。                                                                                                    |
|                  | この名前には、1~16文字の英数字を使用で<br>きます。- (ハイフン)、_ (アンダースコ<br>ア)、: (コロン)、および.(ピリオド)は<br>使用できますが、それ以外の特殊文字とスペー<br>スは使用できません。また、オブジェクトが<br>保存された後に、この名前を変更することは<br>できません。 |

| 名前                      | 説明                                                                                                    |
|-------------------------|----------------------------------------------------------------------------------------------------|
| [説明 (Description)]フィールド | ポリシーの説明。ポリシーを使用すべき場所<br>や条件についての情報を含めることをお勧め<br>します。                                                                                                    |
|                         | 256文字以下で入力します。次を除く任意の文<br>字またはスペースを使用できます。、(アクセ<br>ント記号)、\(円記号)、^(カラッ<br>ト)、"(二重引用符)、=(等号)、>(大な<br>り)、<(小なり)、または'(一重引用符)は<br>使用できません。                                             |
| [Sync-Option] フィールド     | 物理サーバに関連付けられたサービスプロファ<br>イルの目的の電源状態を同期できるオプショ<br>ン。次のいずれかになります。                                                                                                    |
|                         | <ul> <li>[Default Sync]:最初のサーバーアソシエーション後に、設定変更または管理接続を行うと、サーバーの再アソシエーションをトリガーします。このオプションは、物理サーバーの電源状態がオフで、任意の電源状態がオンの場合、必要な電源状態を物理サーバーに同期します。これはデフォルトの動作です。</li> </ul>            |
|                         | • [Always Sync]:最初のサーバアソシエー<br>ションまたはサーバ再アソシエーション<br>が行われると、このオプションは物理サー<br>バの電源状態がオンで必要な電源状態が<br>オフの場合であっても、必要な電源状態<br>を物理電源状態に同期します。                                            |
|                         | •[Initial Only Sync]: このオプションは、<br>サービス プロファイルがサーバに初めて<br>関連付けられた時やサーバが再稼働する<br>時にのみ電源状態をサーバに同期します。<br>このオプションを設定すると、物理サー<br>バ側から電源状態をリセットしてもサー<br>ビス プロファイルの任意の電源状態には<br>影響しません。 |

ステップ6 [OK] をクリックします。

#### 次のタスク

ポリシーをサービス プロファイルまたはサービス プロファイル テンプレートに含めます。

### 電源同期ポリシーの変更

#### 手順

- ステップ1 [ナビゲーション]ペインで、[サーバ]をクリックします。
- ステップ2 [サーバ]>[ポリシー]を展開します。
- ステップ3 ポリシーを作成する組織のノードを展開します。

システムにマルチテナント機能が備えられていない場合は、[root] ノードを展開します。

- **ステップ4** [root] ノードからサービス プロファイル ポリシーを選択します。
- ステップ5 [Work] ペインの [Policies] タブをクリックします。
- ステップ6 [Actions] 領域から [Change Power Sync Policy] をクリックします。

表示される情報は、[Select the Power Sync Policy] ドロップダウン リストの選択内容により異な ります。次のオプションを選択できます。

- [No Power Sync Policy]: このオプションを選択すると、Cisco UCS Manager GUI は他の情報を一切表示しません。このオプションを選択すると、Cisco UCS Manager はデフォルトの電源同期ポリシーを暗黙的に使用します。Cisco UCS Manager はサービスプロファイル組織の下でデフォルトの電源同期ポリシーを検索します。該当するポリシーが見つからない場合、ルートにあるデフォルトの電源同期ポリシーを使用します。
- ・[既存の Power Sync ポリシーを使用する(Use an Existing Power Sync Policy)]: グローバルポリシーを選択する場合。Cisco UCS Manager GUIは、既存のポリシーを選択できる[電源同期ポリシー(Power Sync Policy)]ドロップダウンリストを表示します。
- [Create a Local Power Sync Policy]: このサービス プロファイルでのみアクセス可能な電源 同期ポリシーを作成するには、このオプションを選択します。また、[Power Sync Policy] 領域の [Create Power Sync Policy] リンクを使用して電源同期ポリシーを作成することもで きます。

### 電源同期ポリシーの削除

手順

- ステップ1 [ナビゲーション]ペインで、[サーバ]をクリックします。
- ステップ2 [サーバ (Servers)]>[ポリシー (Policies)]>[Organization\_Name]の順に展開します。
- ステップ3 [Power Sync Policies] ノードを展開します。
- ステップ4 削除するポリシーを右クリックし、[Delete]を選択します。
- ステップ5 確認ダイアログボックスが表示されたら、[はい]をクリックします。

# ラック サーバーの電源管理

次のラック サーバーでは、パワー キャッピングがサポートされています。

- Cisco UCS C220 M4 サーバ
- Cisco UCS C240 M4 サーバ
- Cisco UCS C220 M5 サーバ
- Cisco UCS C240 M5 サーバ
- Cisco UCS C480 M5 サーバ
- Cisco UCS C480 M5 ML サーバー

パワーキャッピングは Cisco UCS C125 M5 サーバ ではサポートされません。

### UCS Mini 電源管理

リモート オフィスとブランチ サイトに使用され、一部のサーバ導入用の Cisco UCS 6324 ファ ブリック インターコネクト (FI) でブレード サーバの電源を管理できます。UCS Manager は、 Cisco UCS 6324 ファブリック インターコネクトとともに使用する場合に、デュアル ライン電 源装置と 110 V をサポートします。110 V 電源はフル装備のシャーシに十分な電力を供給でき ない場合があるため、110 V 使用時の電力配賦を管理できます。デュアル電源は Cisco UCS Mini 6324 の AC-48V と DC-48V の両方の標準です。 翻訳について

このドキュメントは、米国シスコ発行ドキュメントの参考和訳です。リンク情報につきましては 、日本語版掲載時点で、英語版にアップデートがあり、リンク先のページが移動/変更されている 場合がありますことをご了承ください。あくまでも参考和訳となりますので、正式な内容につい ては米国サイトのドキュメントを参照ください。